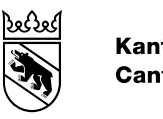

Kanton Bern Canton de Berne

Canton de Berne

28. Februar 2025

## Instructions pour une réinitialisation du mot de passe dans l'application GRUDIS

Les utilisateurs de GRUDIS peuvent utiliser ces instructions pour réinitialiser eux-mêmes leur mot de passe.

## Table des matières

1. Réinitialisation du mot de passe GRUDIS par l'utilisateur ......2

- 1. Réinitialisation du mot de passe GRUDIS par l'utilisateur
  - 1.1. Lancez GRUDIS via le lien du portail www.be.ch/grudis-f et le lien «-> Lancer GRUDIS». N'utilisez pas un lien que vous avez enregistré, il pourrait être obsolète et la réinitialisation du mot de passe ne fonctionnerait pas.
  - 1.2. Cliquez sur le lien «Mot de passe oublié?».

|                       | Connexion |
|-----------------------|-----------|
| Nom d'utilisateur     |           |
| Mot de passe          |           |
| Mot de passe oublié ? |           |
|                       | Connexion |

1.3. Indiquez votre nom d'utilisatrice ou d'utilisateur de **quatre caractères** (p. ex. **mabc** car cela ne fonctionne pas avec l'adresse électronique), puis cliquez sur le bouton «Soumettre».

| Entrez votre nom d           | 'utilisateur ou votre courriel ; un courriel va |
|------------------------------|-------------------------------------------------|
| vous etre envoye v<br>passe. | ous permettant de creer un nouveau mot de       |
| Nom d'utilisateur            |                                                 |
| « Revenir à la conn          | exion                                           |

1.4. Un message vous est immédiatement envoyé à l'adresse électronique enregistrée (prendre également en compte les boîtes aux lettres d'équipe, les dossiers de «courrier indésirable» ou de «pourriel»), dont le texte apparaît ci-après. Ouvrez le lien dont le libellé est «Cliquez ici pour réinitialiser le mot de passe».

(Important: Le lien n'est actif que pendant 5 minutes. Ensuite, vous devez reprendre commencer par le point 1.2.)

| Quelqu'un vient de demander une réinitialisation du mot de passe pour votre compte DEV. Si vous êtes à l'origine de cette requête, veuillez cliquer sur le<br>en ci-dessous pour le mettre à jour. |
|----------------------------------------------------------------------------------------------------|
| Cliquez ici pour réinitialiser le mot de passe                                                                                                    |
| Ce lien expire dans 5 minute(s).                                                                                                    |
| Sinon, veuillez ignorer ce message ; aucun changement ne sera effectué sur votre compte.                                                                                                    |
|                                                                                                    |

1. Définissez un nouveau mot de passe et confirmez-le, puis terminez la saisie en cliquant sur «Soumettre».

| iviise a                     | passe                     |
|------------------------------|---------------------------|
| Vous devez ch                | anger votre mot de passe. |
| Nouveau mot de<br>passe      |                           |
| Confirmer le mot<br>de passe |                           |
|                              | Soumettre                 |

1.5. Connectez-vous à GRUDIS (<u>https://www.be.ch/grudis-f</u>) comme d'habitude, à moins que vous ne soyez connecté automatiquement.